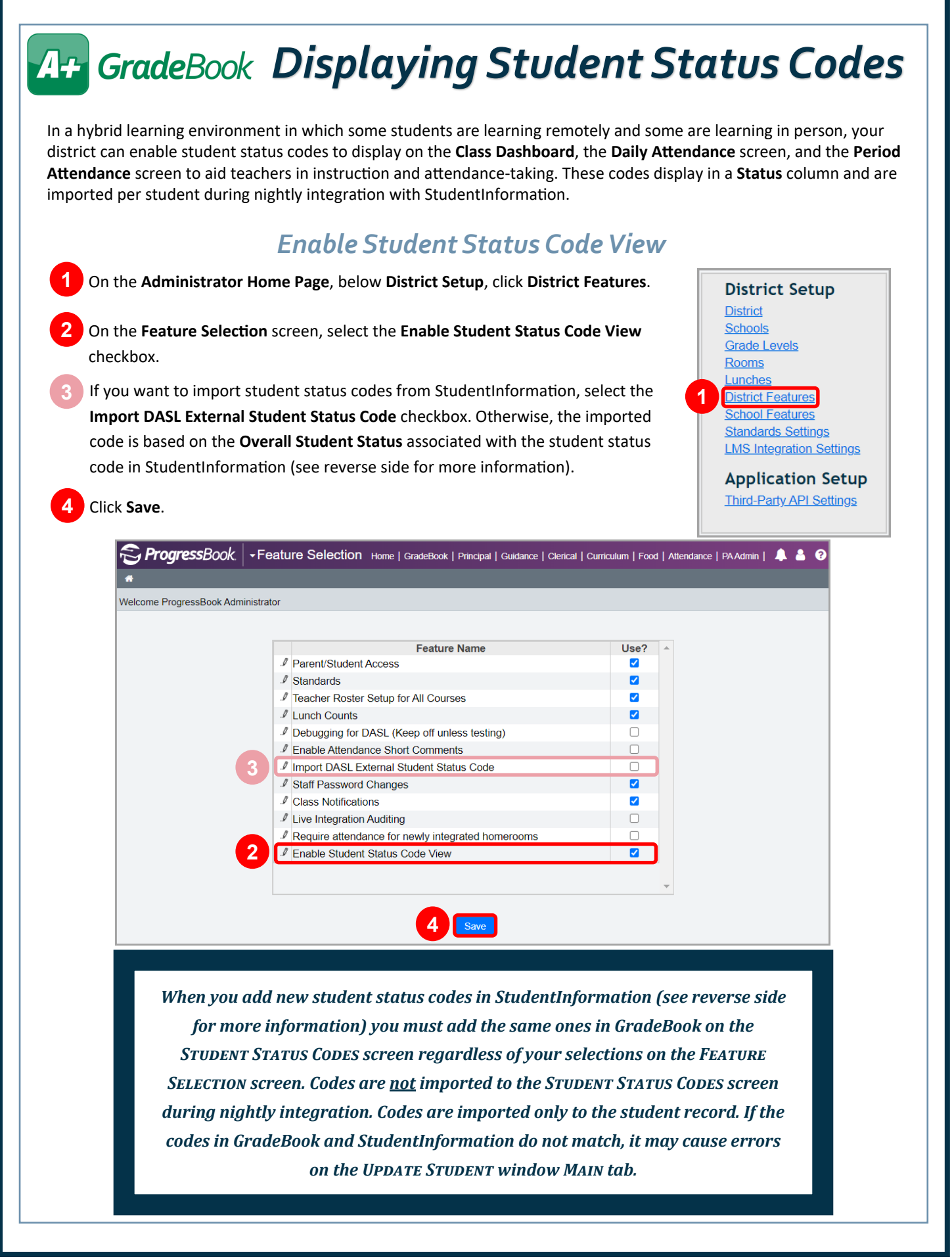

## A+ GradeBook

## StudentInformation Student Status Codes

In StudentInformation, student status codes are created and maintained at the following location: **StudentInformation > Management > School Administration > Student Codes Administration > Student Status Codes Maintenance**. These codes can be added to a student in StudentInformation on the **Edit Student Profile** screen **General** tab in the **Student Status** drop-down list. The student status code is imported to the student's GradeBook record during nightly integration. If you select the **Import DASL External Student Status Code** checkbox on the **Feature Selection** screen in GradeBook, the code that is imported to the student's record matches the item selected in the **Student Status** drop-down list. Otherwise, the imported code is the **Overall Student Status** associated with the student status (as seen on the **Student Status Codes Maintenance** screen). No codes are imported to the GradeBook **Student Status Codes** screen.

| Stude      | Pro<br>entinfo                                                                                                    | ogress<br>ormation | Book.          | ation > Student Codes Adm | inist | ration > Student Status Co                  | des                           | 4                           | <b>11</b>                                          | Wooster Hi<br>2<br>[Find Students] | gh School ▼<br>2019-2020 ▼<br>Q [Go ] | a 🌲 🌣 | <b>?</b><br>ସ |
|------------|----------------------------------------------------------------------------------------------------|--------------------|----------------|---------------------------|-------|---------------------------------------------|-------------------------------|-----------------------------|----------------------------------------------------|------------------------------------|---------------------------------------|-------|---------------|
| St<br>Fror | tudent Status Codes Maintenance<br>om this screen, you can display, add, change and delete data pertaining to student status codes.<br>Add Status Code |                    |                |                           |       |                                             | orted v<br>rnal St<br>e checl | wher<br><b>tude</b><br>kbox | n <b>Import</b><br>nt Status<br>a <u>is</u> select | DASL<br>5<br>ed                    |                                       |       |               |
|            |                                                                                                    | Code               | Name 🔺         | Overall Student Status    | De    | escription                                  | Act                           | tive                        |                                                    |                                    |                                       |       |               |
| 匬          | ø                                                                                                    | А                  | Active Res     | Active                    | Ac    | tive Res                                    |                               |                             |                                                    |                                    |                                       |       |               |
| 匬          | <b>(</b>                                                                                                    | D                  | Deleted        | Deleted                   | De    | leted                                       |                               |                             |                                                    |                                    |                                       |       |               |
| 匬          | <b>B</b>                                                                                                    | EG                 | Early Graduate | Active                    | Ea    | Imported when                               | Impor                         | t DASI                      | l Fxt                                              | ernal Stu                          | ıdent                                 |       |               |
| <u></u>    | ø                                                                                                    |                    | Inactive       | Inactive                  | In    | Status Code checkbox is <u>not</u> selected |                               |                             |                                                    |                                    |                                       |       |               |

## **Teacher Screens**

| S ProgressBook - Class Dashboard                                                                                                    |                                                                                                    |
|----------------------------------------------------------------------------------------------------|----------------------------------------------------------------------------------------------------|
| *                                                                                                    |                                                                                                    |
| Welcome ProgressBook Administrator!                                                                                                    |                                                                                                    |
| Students (12)       Miss       Att       Status <ul> <li>Anderson, Nicholas</li> <li>Bywaters, Jocelyn</li> <li>A</li> <li>Cariton, Henry</li> <li>Cariton, Henry</li> <li>Cariton, Henry</li> <li>Cariton, Henry</li> <li>Cariton, Henry</li> <li>Cariton, Henry</li> <li>RE</li> <li>Eggebrecht, Ronald</li> <li>Eggebrecht, Ronald</li> <li>Flint, Jaime</li> <li>Guilard, Desiree</li> <li>A</li> </ul> RE     Att     Att     A | Is       Seating.         DailyAtt       PeriodA         PeriodA       Screens both display the Status column. Hover your cursor over the status code to display its full description.         Yiew Pa       Add a N         Add a N       SDay.P         CradeBook       - Daily Attendance         GradeBook       - Daily Attendance         CradeBook       Class: Biology: 2 ▼         Date:       08/21/2020         Attendance has not been taken in ProgressBook         Students       Crade Status         Anderson, Nicholas       10         Ne       ▼         Anderson, Nicholas       10         Ne       ▼         Anderson, Nicholas       10         Ne       ▼         Anderson, Nicholas       10         Ne       ▼         Anderson, Nicholas       10         Ne       ▼         Anderson, Nicholas       10         RE       ▼         Anderson, Nicholas       10         RE       ▼         Anderson, Nicholas       10         RE       ▼         Anderson, Nicholas       10         RE       ▼         Anderson, Ni |